한국예술종합학교 2024학년도 8월입시 고등학교 내신성적 입력방법 안내

## 입력 대상자

- o <일반전형> 무용원 실기과, 이론과
- <특별전형> 영상원 영화과(영상예술특기자), 애니메이션과(3D특기자)
- o 위 학과 지원자이면서, '19.1월 ~ '23.2월 고교졸업자와 '24.2월 고교졸업예정자만 해당
- ※ 위 학과 지원자라도 '19.1월 ~ '23.2월 고교졸업자와 '24.2월 고교졸업예정자가 아니면 입력 대상 아님

→ 내신성적 입력이 필요 없는 지원자
'18.2월 졸업자와 그 이전 고교졸업자 또는 아래 학과 지원자는 입력 불필요
<일반전형> 연극원 연기과(추후 입력 일정 별도 안내), 무용원 창작과
<특별전형> 음악원, 영상원 영화과(외국어성적우수자), 무용원

## 입력 기간

• <u>2023. 7. 6.(목) 10:00 ~ 7. 11.(화) 18:00</u> ※ 반드시 기한 내에 입력할 것

## 입력 사항

- o '24. 2월 졸업예정자는 2학년 2학기까지만 성적을 입력
- o 입력해야 하는 교과목: 석차등급이 1~9등급으로 표기되는 모든 교과목
  - ※ 석차등급이 1~9등급으로 표기되지 않는 P, A, B, 우수, 미흡, 이수 등으로 표시되는 교과목 은 입력하지 않음

## 입력 요령

- ① 진학어플라이에서 수험번호 확인(수험번호는 수험표 또는 원서에서 확인)
- ② '한국예술종합학교 입학정보 홈페이지 > 지원자서비스 > 내신성적입력'을 선택하여 입력 화면 으로 이동

바로가기 → https://www.karts.ac.kr/usr/ams/index.do

- ③ 최초 입력 시 [등록] 버튼을 눌러 기본적인 사항을 입력한 후 저장하고 저장한 수험번호와 비 밀번호를 입력하여 로그인
- ④ [내신성적등록] 버튼을 눌러 이동한 화면에서 각 학년 학기에 맞춰서 본인의 생활기록부를 보 면서 성적을 입력

- ⑤ [추가]를 누르면 아래 그림과 같이 입력할 수 있는 칸이 생기며, 과목명은 해당하는 과목 이름 을, 단위수는 해당하는 단위수(숫자)를 등급은 해당하는 석차등급(숫자)을 각각 입력
  - ※ 석차등급이 1~9등급으로 표시되는 모든 교과목의 성적을 입력해야 하며, 성적이 숫자가 아 닌 P, A, B, 우수, 미흡, 이수 등으로 표시되는 교과목은 입력하지 않음
- ⑥ 모든 부분을 입력하고 제일 하단에 [수정/저장]을 누르면 수정과 임시저장이 가능하며 입력을 모든 마친 후에는 반드시 [최종제출]을 눌러야 제출됨
  - ※ [최종제출]을 눌러 제출한 후에는 수정이 불가능하므로 최종 입력 결과를 반드시 확인한 후 제출할 것
  - ※ 브라우저 창을 닫으면 내용을 잃어버릴 수 있으므로 입력 과정에서 주기적으로 [수정/저장]을 눌러 저장

|                                                                   |                                                                        | 나                                                          | 신성적입력                 | 1               |     |                           |                            |
|-------------------------------------------------------------------|------------------------------------------------------------------------|------------------------------------------------------------|-----------------------|-----------------|-----|---------------------------|----------------------------|
| 수험번호                                                              |                                                                        | 이름                                                         | 생년                    | 생년월일            |     | 등록학과                      |                            |
| 00000000000                                                       |                                                                        | 홍길통                                                        | 00                    | 0000            |     | 무용원 – 실기과                 |                            |
| 급이 숫자로 표시되는 5<br>수단위나 등급이 숫자기<br>든 항목이 입력 완료되면<br><b>1 학년 1 힉</b> | 2든 교과목 성적을 입력해야<br>나아닌 경우 오류가 날 수 있으<br>변 최종 제출하여 주시기 바랍<br><b>2 기</b> | 합니다. 숫자가 아닌 등급(우수, (<br>니 주의하시기 바랍니다.<br>니다(최종제율전 반복 수정/저장 | 이수, A 등)의 교과목은 입력하지 않 | 가도 됩니다.         |     |                           |                            |
| 학년                                                                | 학기                                                                     | 과목                                                         |                       | 단위수             |     | 과목수 2<br>석차등급             | <b>추</b> 7                 |
| 1                                                                 | 1                                                                      |                                                            |                       |                 |     |                           | 삭제                         |
| 1                                                                 | 1                                                                      |                                                            |                       |                 |     |                           | 삭제                         |
|                                                                   |                                                                        |                                                            |                       |                 |     |                           |                            |
| 1학년 2힉                                                            | <b>7</b> 1                                                             |                                                            |                       | 51014           |     | 과목수 2                     | <b>7</b> 7                 |
| 1 <b>학년 2힉</b>                                                    | <b>7)</b><br><sup>छ</sup> ग                                            | 과목                                                         |                       | 단위수             |     | 과목수 2<br>석차등급             | <u>ج</u> 7                 |
| <b>1학년 2학</b><br><sup>학년</sup>                                    | <b>7)</b><br>छन्।<br>2                                                 | 과목                                                         |                       | 단위수             |     | 과목수 2<br>석차 등급            | <i>추가</i><br>삭제            |
| <b>1학년 2학</b><br>학년<br>1                                          | <b>7)</b><br>२<br>२                                                    | 과목                                                         |                       | 단위수             |     | 과목수 2<br>석차등급             | 추가<br>삭제<br>삭제             |
| 1학년 2학<br><sup>학년</sup><br>1<br>5급별 점수                            | <b>*7</b><br>2<br>2<br><b>*℃내&gt;</b>                                  | 과목                                                         | 458 558               | 단위수<br>6등급      | 75급 | 과목수 2<br>석차등급             | 수지<br>삭제<br>삭제<br>9등급      |
| 1학년 2학<br>학년<br>1<br>1<br>등급별 정수<br>동급 (1)                        | ♥기     2     2     2     2     15급   25≣     9   8                     | 과목<br>고부목<br>                                              | 453 553<br>6 5        | 단위수<br>6등급<br>4 | 753 | 과목수 2<br>석차등급<br>8등급<br>2 | 수지<br>삭제<br>식제<br>9등급<br>1 |